# ELECOM IVT 社製スタック 取扱説明書

# - Bluetooth 機器との接続手順 -

IVT 社製スタック(ソフトウェア)を使用して、Bluetooth 機器と接続 する方法について説明します。

ここでは、Windows 7 をもとに接続方法を説明しますが、基本的に Windows 10/8 1/8 も同様の手順となります。

# Bluetooth 4.0 機器とのペアリング

- ◆▲ •Bluetooth 3.0 機器とのペアリングについては、⇒5ペー ジ[Bluetooth 3.0 機器とのペアリング]を参照してください。

•Bluetooth との接続方法はご使用の機器によって異なります。 ご使用の機器の取扱説明書や付属のペアリングマニュアルを参 照してください。

#### 例:トラックボール M-XPT1MRBK(デバイス名:EX-G Pro TrackBall) をパソコンとペアリングする

トラックボール M-XPT1MRBK をお使いのパソコンで使用する場 合の手順をご紹介します。

1 タスクバーの通知領域にある Bluetooth アイコンをクリック U. [Bluetooth4.0 functions] をクリックします。

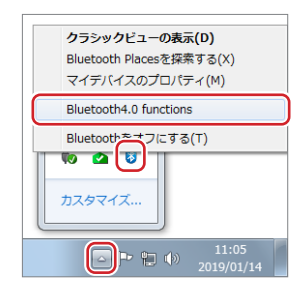

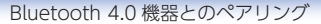

#### 2 接続する Bluetooth 機器 (M-XPT1MRBK) をペアリング モードにします。

※ペアリングモードにする方法は、Bluetooth 機器に付属の取扱 説明書をご参照ください。

#### [デバイスマネージャー]を選択して[デバイスを追加する] アイコンをクリックします。

[Bluetooth Low Energy デバイスの検索ウィザード]が表示され ます。

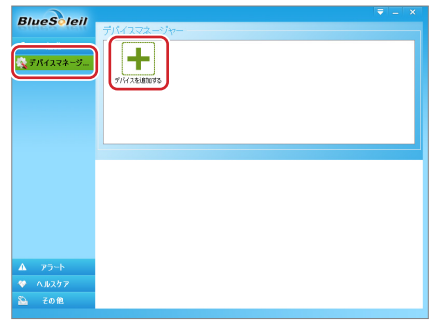

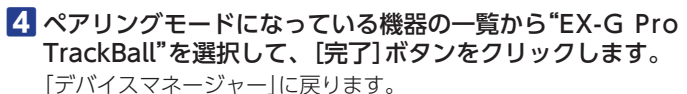

| 🟮 Bluetooth Low Energyデバイスの                              | 検索ウィザード    | ×       |
|----------------------------------------------------------|------------|---------|
| Bluetoothデバイスの検索と選択<br>範囲にあるBluetoothデバイスの検索と選択を実行しています。 |            | *       |
| 接続するデバイスを1つ選択してください。                                     |            |         |
| EX-G Pro<br>Tread Ball                                   |            | E       |
| 検索中                                                      |            | 停止(S)   |
|                                                          |            |         |
|                                                          | < 戻る(B) 完了 | ##>\ULL |

# デバイスが表示されない場合[デバイスの検索]ボタンをク リックしてください。

再度、デバイスの検索が開始されます。

| 😝 Bluetooth Low Energyデバイスの検索ウィザード                       | ×      |
|----------------------------------------------------------|--------|
| Bluetoothデバイスの検索と選択<br>範囲にあるBluetoothデバイスの検索と選択を実行しています。 | *      |
| 接続するデバイスを1つ遅択してください。                                     |        |
|                                                          | *<br>= |
|                                                          |        |
|                                                          |        |
|                                                          | *      |
| 7/1/20                                                   | NX .   |
| < 戻る(B) <b>完了</b>                                        | キャンセル  |

5 「その他」をクリックし、続けて「HID」をクリックします。

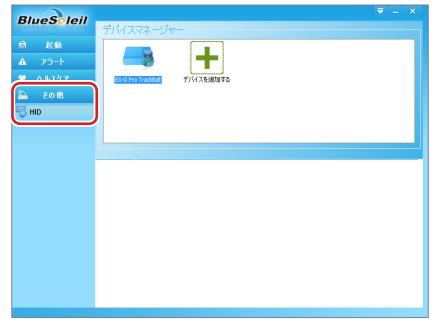

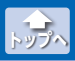

### 6 "EX-G Pro TrackBall"を選択して、緑色の帯にデバイス名 が表示されたら[接続]ボタンをクリックします。

接続が開始されます。

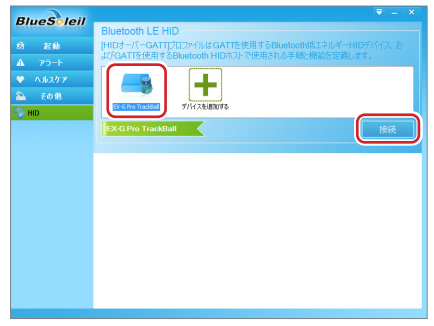

[接続] ボタンが [接続の解除] ボタンに変わると、ペアリン グが完了します。

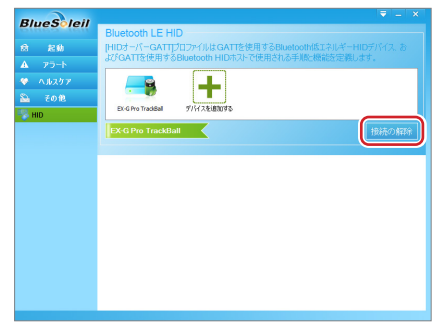

これで、本製品と"M-XPT1MRBK"との接続は完了です。

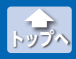

# Bluetooth 3.0 機器とのペアリング

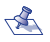

- ◆A •Bluetooth 4.0 機器とのペアリングについては、⇒1ペー ジ[Bluetooth 4.0 機器とのペアリング]を参照してください。
  - •Bluetooth との接続方法はご使用の機器によって異なります。 ご使用の機器の取扱説明書や付属のペアリングマニュアルを参 照してください。

#### 例:マウス M-BT16BBS(デバイス名:ELECOM BlueLED Mouse)をパ ソコンとペアリングする

マウス M-BT16BBS をお使いのパソコンで使用する場合の手順を ご紹介します。

1 タスクバーの通知領域にある Bluetooth アイコンをクリック し、「クラシックビューの表示] をクリックします。 クラシックビューが表示され、デバ イスの検索が開始されます。

ペネ デスクトップに作成された BlueSoleil Space アイコン ( 🔊 )をダブルクリックし ても、クラシックビューが表 示されます。

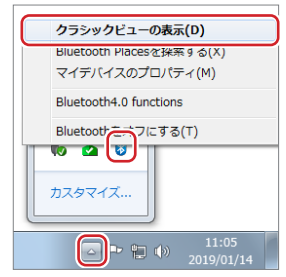

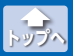

# 2 接続する Bluetooth 機器 (M-BT16BBS) をペアリングモードにします。

※ペアリングモードにする方法は、Bluetooth 機器に付属の取扱 説明書をご参照ください。

接続可能な Bluetooth 機器のアイコンが表示されます。

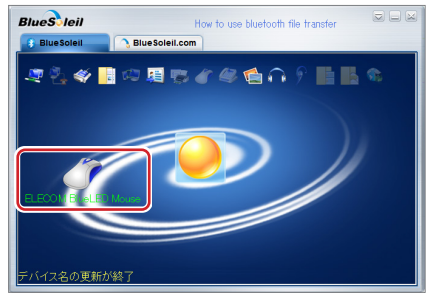

"ELECOM BlueLED Mouse"が表示されない場合は、右上の の ボタンをクリックし、[デバイスの検索]をクリックしてください。

再度、デバイスの検索が開始されます。

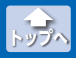

## 3 "ELECOM BlueLED Mouse"のアイコンを選択して右ク リックし、[ペア]をクリックします。

ペアリングが開始されます。

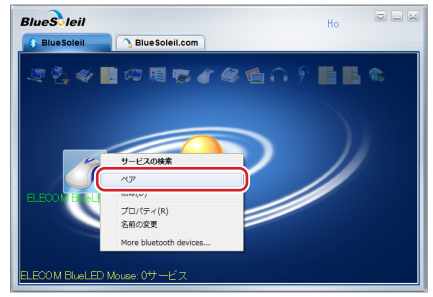

Bluetooth 機器によって、表示される右クリックメニュー が異なります。詳細は、ソフトウェアのヘルプをご覧くだ さい。

"ELECOM BlueLED Mouse"と本製品のペアリングが完了する と、"ELECOM BlueLED Mouse"のアイコンにペアリング済みア イコン(全)が表示されます。

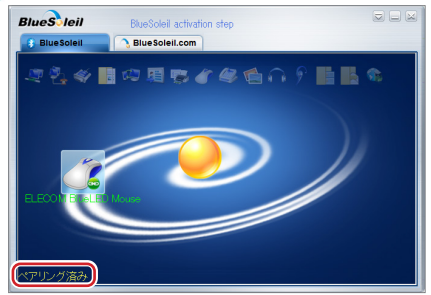

画面左下の表示が「ペアリング済み」に変わります。

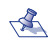

<え キーボードやスマートフォンを接続(ペアリング)する場合、 下記のような画面が表示される場合があります。キーボー ドまたはスマートフォンから表示されているパスコードを 入力し、[Fnter]キーを押してください。

※パスコードは接続する機器により異なります。画面に表 示された数字を入力してください。

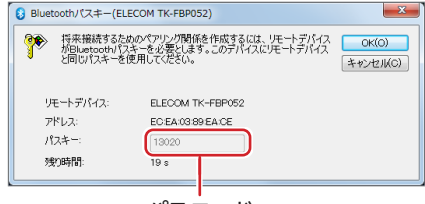

# パスコード

※キーボードを接続(ペアリング)するときの画面です。

### 4 "ELECOM BlueLED Mouse"のアイコンを選択して右ク リックし、「サービスの検索]をクリックします。

サービスの検索が開始されます。

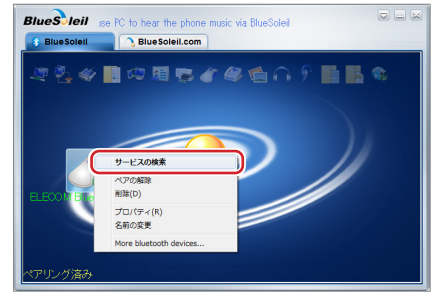

☆↓ サービスの詳細は、ソフトウェアのヘルプをご覧ください。

"ELECOM BlueLED Mouse"からサービスの情報を取得すると、 "ELECOM BlueLED Mouse"で使用できるサービスのアイコンが 有効になります。

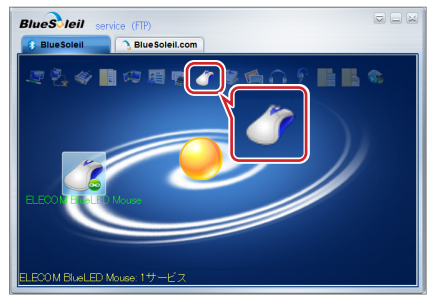

5 "ELECOM BlueLED Mouse"のアイコンを選択して右ク リックし、[接続]をクリックします。

"ELECOM BlueLED Mouse"との接続が開始されます。

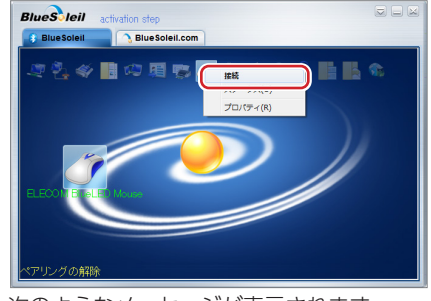

接続中は、次のようなメッセージが表示されます。

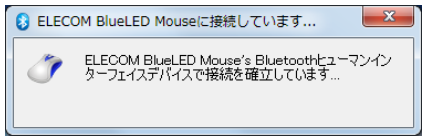

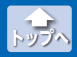

画面左下の表示が「接続済み」となると、本製品と"ELECOM BlueLED Mouse"との接続は完了です。

"ELECOM BlueLED Mouse"の状態にあわせて、アイコンがアニ メーションで表示されます。

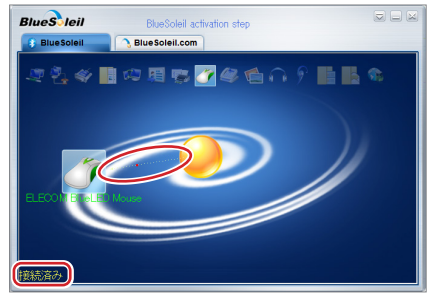

これで、本製品と"M-BT16BBS"との接続は完了です。

# ● ソフトウェアのヘルプの表示方法

ソフトウェアのヘルプを表示する場合は、クラシックビューの右上の デオタンをクリックし、[ヘルプ] – [BlueSoleil オンラインヘルプ] の順にクリックします。

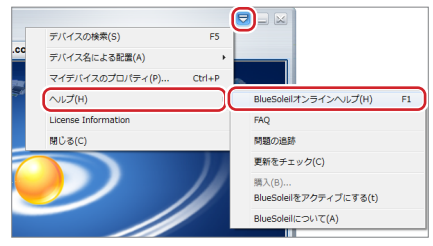

#### IVT 社製スタック 取扱説明書

#### - Bluetooth 機器との接続手順 -2021 年 4 月 1 日 第 1 版

- ・本書の著作権は、エレコム株式会社が保有しています。
- ・本書の内容の一部または全部を無断で複製 / 転載することを禁止させていただきます。
- ・本書の内容に関するご意見、ご質問がございましたら、エレコム総合インフォメーションセンターまでご連絡願います。
- ・本製品の仕様および外観は、製品の改良のため予告なしに変更する場合があります。
- 本製品を使用したことによる他の機器の故障や不具合等につきましては、 責任を負いかねますのでご了承ください。
- ・本製品のうち、戦略物資または役務に該当するものの輸出にあたっては、 外為法に基づく輸出または役務取引許可が必要です。
- ・Windows および Windows ロゴは、米国 Microsoft Corporation の米 国、日本およびその他の国における登録商標または商標です。
- ・Bluetooth® ワードマークおよびロゴは、Bluetooth SIG, Inc. が所有す る商標であり、エレコム株式会社はこれら商標を使用する許可を受けてい ます。
- •その他本書に記載されている会社名・製品名等は、一般に各社の商標また は登録商標です。